### How to run common Financial Reports: 1063 Report, 16B Report, 1033A Report and 1074 Report

#### <u>1063 Report – Budget Account Summary</u>

[Pathway in PS to run report: Main menu > Custom Reports > GL > Budget Summary (1063)]

- 1. Input the Business Unit and To FY/Period
  - Business Unit: 00759
  - To FY/Per: Current FY, and period
  - Run report using the Tree range or department for time period needed
- 2. Check the following boxes:
  - Limit Results to Current Budget Reference
  - Budget Account Summary for Revenue and Expenses
  - Only Print Active Cost Centers
- 3. Fund:
  - For Quarterly review Select Group and select Fund 1, Fund 2, Fund 3, Fund 4, and Fund 7
  - Can also run by a certain fund if needed
- 4. Deptid:
  - For Quarterly review run by "tree range" and use divisional tree node
  - Can also run by any department if needed by selecting the "some" option
- 5. Prog and Project:
  - For Quarterly review select all
  - Can also run by any program or project if needed
- 6. Select All for Prog and Project
- 7. Under Additional Options for Sort and Group Options
  - First Sort Department; Second Sort Fund Code; Third Sort Program Code; and Fourth Sort Project ID. Fifth and Sixth Sort should be Project ID.
  - Check boxes: Sub Total By and Page Break
- 8. Click Run
- 9. Make sure the box is selected next to BBA Summary
- 10. Select Ok
- 11. Click on Process Monitor to see when the report is ready
- 12. Report is ready when the Run Status and Distribution Status state "Success" and "Posted" respectively.
- 13. Click on Details
- 14. Click on View Log/Trace
- 15. Select CSV or PDF option

### 16B Report – Fund Equity Report by Dept Tree Node and Fund Group

[Pathway in PS: Main menu > Custom Reports > GL > Fund Eqty by Deptree (016A-D)]

- 1. Input the following:
  - Business Unit: 00759
  - Fiscal Year: Current Fiscal Year
  - Period To: Period need
  - Dept Tree Node: Run report at divisional level or department level
  - From Fund Code: 1001
  - To Fund Code: 7999

- 2. Click Run
- 3. Select box for UGLSO16B under process name and pick the format type
- 4. Click Ok
- 5. Click on Process Monitor to see when the report is ready
- 6. Report is ready when the Run Status and Distribution Status state "Success" and "Posted" respectively.
- 7. Click on Details
- 8. Click on View Log/Trace
- 9. Select CSV or PDF option

#### 1033A Report – Unbudgeted Fund Equity with Expense and Revenue Budgets

(Pathway in PS: Main menu > Custom Reports > GL > Unbudgeted FE with Exp/Rev Bud)

- 1. Input the following:
  - Business Unit: 00759
  - Fiscal Year: Current Fiscal Year
  - Accounting Period: Ending period needed for the report
  - Department: Run report at divisional level or department level
- 2. Click Run
- 3. Make sure the box is checked for Unbudgeted FE With Exp/Rev Budgets
- 4. Select type of format wanted (csv, pdf, xml ...)
- 5. Click Ok
- 6. Click on Process Monitor to see when the report is ready
- 7. Report is ready when the Run Status and Distribution Status state "Success" and "Posted" respectively.
- 8. Click on Details
- 9. Click on View Log/Trace
- 10. Select CSV, PDF, XML or whatever format you chose
- 11. Save as needed

#### 1074 Report – Dept Verification Rpt (1074)

[Pathway in PS: Main menu > Custom Reports > GL > Dept Verification Rpt (1074)]

- 1. Input the Business Unit, From FY/Period and To FY/Period
  - Business Unit: 00759
  - From FY/Period: Current FY and first period needed (or older FY's for historical financial data)
    - ✓ To reconcile monthly use period that just closed
    - ✓ For historical data best to do a fiscal year at a time and not cross fiscal years
  - To FY/Period: Current FY and last period needed (or older FY's for historical financial data)
    - ✓ To reconcile monthly use period that just close
    - ✓ For historical data best to do a fiscal year at a time and not cross fiscal years
- 2. Check the following boxes if they are needed:
  - Summary by Budget Node Only
  - Summary by Budget Node and Account
  - Transactions
    - ✓ Asset/Liab/Fund Equity
    - ✓ Rev/Exp
    - ✓ Budget Jrnl
  - Open Commitments
  - Soft Commitments
  - Balance Sheet

How to run common Financial Reports Updated 06/25/2021

- Verification Worksheet with Separate box checked
- Only Print Active Cost Centers
  - ✓ Can choose to select "Print All Cost Centers" to pull historical data on inactive cost centers as well as active cost centers
- 3. Input the Cost Center information
  - Speed Type input the speed type and tab out, verify this is the cost center you need
  - Input the other details if you do not know the speed type
    - ✓ Fund: Can run by some and enter in one fund or do a range of funds
    - ✓ DeptID: Select some to run by one department or a range of departments
    - ✓ Prog: Select some to run by one program or select All to run all programs in a certain department
    - ✓ Project: Select some and enter "NA" for non-project cost centers
  - Add lines to enter more cost center and enter Speed Type or cost center information
- 4. Click Run
- 5. Make sure the box is checked for Department Verification Report
- 6. Click Ok
- 7. Click on Process Monitor to see when the report is ready
- 8. Report is ready when the Run Status and Distribution Status state "Success" and "Posted" respectively.
- 9. Click on Details
- 10. Click on View Log/Trace
- 11. Select and save pdf file
- 12. Select and save XML\_Verification Worksheet.xls file

See example screens shots of all reports on the following pages.

#### 1063 Screen shots

| Favorites ▼ Main Menu ▼ > Custom Re  | eports 🔻 > GL 💌 > Budget Summary (1063)                                                                                                    |
|--------------------------------------|----------------------------------------------------------------------------------------------------|
| UHSFINANCE                           |                                                                                                    |
|                                      |                                                                                                    |
| Report Parameters Additional Options |                                                                                                    |
|                                      |                                                                                                    |
| Run Control ID: 1063                 | Report Manager Process Monitor Run                                                                                                    |
|                                      | Process Instance:13132350                                                                                                    |
| *Business 00759 Q                    | Budget Actual                                                                                                    |
| To FY/Period: 2020 5                 | Budget Account Account<br>Summary Summary                                                                                                    |
| Print multiple requests on same page | Revenue                                                                                                    |
| Limit Results to Current Budget Ref  | Expense                                                                                                    |
| O Print All Cost Centers             |                                                                                                    |
| Only Print Active Cost Centers       |                                                                                                    |
| Comp Print mactive cost centers      |                                                                                                    |
| Poguost No: *Eund: Group             | Find View All First Torn Clast                                                                                                    |
| request ive.                         | $\mathbf{\nabla} \operatorname{Fund} 2  \mathbf{\nabla} \operatorname{Fund} 3  \mathbf{\nabla} \operatorname{Fund} 3  \mathbf{\nabla} \operatorname{Fund} 7  \mathbf{\nabla} 2$ |
| 1<br>*Deptid: Tree Range 	✔          | Node: C0098                                                                                                    |
| SpeedType:                           |                                                                                                    |
|                                      |                                                                                                    |
| *Project: All 🗸                      |                                                                                                    |
|                                      |                                                                                                    |
| Return to Search 🛉 Previo            | ous in List I Next in List I Update/Display                                                                                                    |
|                                      |                                                                                                    |
| Report Parameters Additional Options |                                                                                                    |
|                                      | Pup                                                                                                    |
| Run Control ID: 1063                 | Report Manager Process Monitor                                                                                                    |
| Sort and Group Options               |                                                                                                    |
| Eirst Sort: Eacond Sort: Thi         | ird Sart: Fourth Sart: Siveh Sart:                                                                                                    |
| Department V Fund Group V Pr         | ogram Code     Project ID     Project ID     V                                                                                                    |
| Sub Total By Sub Total By            |                                                                                                    |
| ✓ Page Break                         |                                                                                                    |

#### **16B Screen shots**

| Favorites 🔻             | Main Menu 🔻 🔷                        | <ul> <li>Custom Reports </li> </ul> | > GL▼ > Fu        | und Eqty by Deptree | e (016A-D) |                 |               |
|-------------------------|--------------------------------------|-------------------------------------|-------------------|---------------------|------------|-----------------|---------------|
| UHSFIN                  | ANCE                                 |                                     |                   |                     |            |                 |               |
| Fund Equit              | y (016A-D)                           |                                     |                   |                     |            |                 |               |
| Run Contro              | ol ID: 016B                          |                                     |                   | Report Manager      | Process    | Monitor         | Run           |
| Report Re               | equest Parameters                    |                                     |                   |                     |            |                 |               |
| Bu                      | siness Unit: 00759                   | Univ. of Hou                        | iston - Clear Lak | 6                   |            |                 |               |
|                         | Fiscal Year: 2020                    | •                                   |                   | ~                   |            |                 |               |
|                         |                                      |                                     |                   |                     |            |                 |               |
| Dee                     | Period To: 5                         |                                     |                   |                     |            |                 |               |
| Dep                     | Dept Tree Node: C0098 COLLEGE OF BUS |                                     |                   |                     |            |                 |               |
| From                    | Fund Code: 1001                      | To Fund Code:                       | 7999 🔍            |                     |            |                 |               |
| R Save                  |                                      | E Notify                            |                   |                     |            | Add 🖉 U         | pdate/Display |
| Process Sc              | heduler Request                      |                                     |                   |                     |            |                 |               |
| 1100000 00              | Medaner requeet                      |                                     |                   |                     |            |                 |               |
|                         | User ID 0008638                      |                                     |                   | Run Control ID 0    | 16B        |                 |               |
| Serve                   | er Name                              | ~                                   | Run Date 0        | 2/12/2020           | 31         |                 |               |
| Rec                     | urrence                              | $\checkmark$                        | Run Time 7        | :44:12AM            | Reset      | to Current Date | e/Time        |
| Tir                     | ne Zone                              | 2                                   |                   |                     |            |                 |               |
| Process L<br>Select Des | .ist<br>scription                    | Process                             | Name Pr           | ocess Type          | *Type      | *Format         | Distribution  |
| E Fur                   | id Equity by Dept Node \$            | QR UGLS0                            | 16A SC            | QR Report           | Web 🗸      | PDF V           | Distribution  |
| ✓ Fur                   | nd Equity by Dept/Fund S             | QR UGLS0                            | 16B SC            | QR Report           | Web 🗸      | PDF V           | Distribution  |
| E Fur                   | nd Eqty by Fund Grp/CC               | SQR UGLS0                           | 16C SC            | aR Report           | Web 🗸      | PDF 🗸           | Distribution  |
| E Fur                   | nd Eqty Summary by Fun               | d SQR UGLS0                         | 16D SC            | QR Report           | Web 🗸      | PDF 🗸           | Distribution  |
| OK                      | Cancel                               |                                     |                   |                     |            |                 |               |

#### 1033A Screen shots

| Favorites    | s 🔻 🛛 Main            | Menu 🔻 🛛 >     | Custom Rep | oorts 🔻 >  | GL 🔻 >  | Unbudgeted FE w | ith Exp/Re | v Bud          |           |              |
|--------------|-----------------------|----------------|------------|------------|---------|-----------------|------------|----------------|-----------|--------------|
| UHS          | INANCI                | Ξ              |            |            |         |                 |            |                |           |              |
| Unbuc        | lgeted Fund I         | Equity (1033)  |            |            |         |                 |            |                |           |              |
| Run          | Control ID: 1         | 033            |            |            |         | Report Mana     | ager       | Process Monito | r         | Run          |
| В            | usiness Unit          | 00759 🔍        | Fi         | scal Year: | 2020    | Accounting      | g Period:  | 5              |           |              |
| Depa         | artment: Tree         | Range 🗸        | Tree No    | le: C0098  | 3       | Q               |            |                |           |              |
| R Sav        | ve 🔯 Reti             | urn to Search  | E Notify   |            |         |                 |            | Add            | ළ Up      | date/Display |
| Proces       | s Schedule<br>User ID | er Request     |            |            |         | Run Control I   | D 016E     |                |           |              |
|              | Server Name           |                |            |            | Run Da  | ato 02/12/2020  | -          |                |           |              |
|              | Recurrence            |                |            | Y          | Run Tir | ne 7:58:03AM    |            | Reset to Curre | ent Date/ | Time         |
|              | Time Zone             |                | 2          |            |         |                 |            |                |           |              |
| Proce        | ess List              |                | •          |            |         |                 |            |                |           |              |
| Select       | Description           |                |            | Process N  | lame    | Process Type    | *Туре      | *Forma         | at I      | Distribution |
| $\checkmark$ | Unbudgeted            | FE With Exp/Re | v Bud      | UGLS033    | 3A      | SQR Report      | Web        | ✓ PDF          | ~         | Distribution |

1074 Screen shots

| Favorites  Main Menu                                                                          | Custom Reports V > GL > Dept Verification Rpt (1074)                                                                                                    |
|-----------------------------------------------------------------------------------------------|----------------------------------------------------------------------------------------------------|
| UHSFINANCE                                                                                    |                                                                                                    |
| Report Parameters                                                                             |                                                                                                    |
| Run Control ID: 1074                                                                          | Report Manager Process Monitor Run                                                                                                    |
| Cost Center Manager                                                                           | Image: Second state state sta |
| *Business Unit: 00759 Q<br>From 2020 1<br>FY/Period: 2020 6                                   | <ul> <li>Summary by Budget Node Only</li> <li>Summary by Budget Node and Account</li> <li>Transactions Asset/Liab/Fund Equity</li> <li>Rev/Exp Budget Jrnl</li> </ul>                                                                                                    |
| Print All Cost Centers     Only Print Active Cost Centers     Only Print Inactive Cost Center | ✓ Open Commitments       ✓ Verification Worksheet         ✓ Soft Commitments       □ Combine         ✓ Balance Sheet       □ Combine                                                                                                    |
| Scroll Area                                                                                   | Find First 🕚 1 of 1 🕑 Last                                                                                                    |
| Request No: *Fund: Some                                                                       | ✓ From: 2063 Q To: 2063 Q + -                                                                                                    |
| 331 *Deptid: Some<br>SpeedType: *Prog: Some                                                   | ✓         From: C0029         Q         To: C0029         Q           ✓         From: A0567         Q         To: A0567         Q                                                                                                    |
| *Project: Some                                                                                | ✓ From: NA Q To: NA Q                                                                                                    |
| Return to Search                                                                              | t Previous in List Next in List Update/Display                                                                                                    |
| Process Scheduler Request                                                                     |                                                                                                    |
| User ID 0008638                                                                               | Run Control ID 1074                                                                                                    |
| Server Name                                                                                   | ✓ Run Date 02/12/2020 3                                                                                                    |
| Recurrence                                                                                    | Run Time 8:35:10AM     Reset to Current Date/Time                                                                                                    |
| Process List                                                                                  |                                                                                                    |
| Select Description                                                                            | Process Name Process Type *Format Distribution                                                                                                    |
| Department Verification Repor                                                                 | t UGLS1074 SQR Report <u> Web ∨</u>  PDF ∨  Distribution                                                                                                    |